# dBUG Firmware Development

The information contained here will enable you to port the dBUG firmware to your own platform or modify BSPs (Board Support Packages) for existing ColdFire® evaluation systems.

Page Contents

- <u>Getting Started</u>
- <u>Toolchain Support</u>
- Setting up the Devolopment Environment - Win32
- <u>Setting up the Development</u> <u>Environment - Unix</u>
- Obtaining the dBUG Source
- Flash Tool
- <u>Contact Info</u>

#### [ <u>top</u> ]

#### **Getting Started**

Before embarking on your own development, you should familiarize yourself with dBUG. The <u>dBUG Reference Manual</u> can be found <u>here</u>. Pay particular attention to "*Section 4: Writing dBUG Board Support Packages*".

### [ <u>top</u> ]

#### **Toolchain Support**

The dBUG Firmware development system currently supports the Metrowerks CodeWarrior and Diab Data compiler suites. However, the source is written so that it is very compiler independent and capable of being easily ported to other build systems.

#### Diab Data

The Diab toolchain requires a command line environment (make, etc.). The top level Makefiles are in the dss/proj/[board] directories. Each project-specific makefile invokes the appropriate libdbug makefile. This builds the common dBUG components and links the necessary routines in with the board-specific project.

The default Diab compiler for the dBUG build system is version 4.2bE (ELF). The default installation directories for the compilers are specified in the files:

dss/proj/libdbug/src/dbug/[vendor]/compilers.[WIN32 | SUNS]

You will need to verify that the variables defined in these files point to your compiler installation directory.

If you are using a compiler other than the defaults, you will need to modify your build system. The compilers are specified by two variables, VEND1 and VEND2, in the lower-level makefiles within each project (therefore each project can default to a different compiler). The project makefiles are:

dss/proj/[board]/src/dbug/[comp]/make.[board]

#### **Metrowerks CodeWarrior**

Projects for libdbug and all Motorola ColdFire evaluation boards are also present for Metrowerks CodeWarrior for E68K/ColdFire. The board project files (.mcp) are in the dss/proj/[board]/src/dbug/mwerks directory. The libdbug project is dss/proj/libdbug/libdbug.mcp. The libdbug project must be built before the board projects can be properly linked.

# [ <u>top</u> ]

#### Setting Up the Development Environment -- Win32

The dBUG build system (except for GUI based compilers) requires a Unix-like environment. If you are developing on a Win32 machine, you will need to install a software package such as Cygwin.

The Cygwin tools are ports of the popular GNU development tools and utilities for all modern versions of Windows. They function by using the Cygwin library (cygwin1.dll), which provides a UNIX-like API on top of the Win32 API.

You can obtain the Cygwin tools from http://sources.redhat.com/cygwin/.

To install the tools in the default location:

- Create the directories C:\tmp, C:\bin and C:\FIRMWARE
- Install Cygwin
- Modify C:\cygwin\cygwin.bat to add the following line prior to the invocation of the bash shell:
  - set HOME=/cygdrive/c/FIRMWARE
- The use of the Bash shell is encouraged, as it provides a more robust shell for command line usage. The Bash startup file is \${HOME}\.bashrc. Therefore, create the file \FIRMWARE\.bashrc
- Edit \FIRMWARE\.bashrc to contain the following environment variable:
  - LIBDBUGHOST=WIN32; export LIBDBUGHOST
- This is a good place to add any other environment variables and aliases such as (examples only, not required):
  - alias a:="cd //a" b:="cd //b" c:="cd //c" alias md=mkdir rd=rmdir alias cpu="cd \$HOME/dss/src/dbug/v2/cpu" alias uif="cd \$HOME/dss/src/dbug/v2/uif" alias dev="cd \$HOME/dss/src/dbug/v2/dev"

You are now ready to download the dBUG source code to C:\Firmware

# [ <u>top</u> ]

#### Setting Up the Development Environment -- UNIX

The dBUG firmware can be built in a Unix environment. To setup your environment correctly, add the LIBDBUGHOST environment variable to the appropriate shell startup file and set it's value to SUNS.

#### [<u>top</u>]

#### **Current Distributions**

| Module | Version  | Date<br>Modified | Changes | File<br>Size | Description                                                   |
|--------|----------|------------------|---------|--------------|---------------------------------------------------------------|
| Readme |          | 09/13/01         |         | 1K           | Instructions for<br>uncompressing and<br>installing archives. |
| dss    | cf_rel_0 | 08/31/01         | None    | 360K         | dBUG components<br>and hardware<br>drivers                    |
|        | ,        |                  |         |              |                                                               |

| <u>M5206AN</u> | rel_0 | 08/31/01 | None             | 27K | Project files for<br>M5206AN<br>evaluation board    |
|----------------|-------|----------|------------------|-----|-----------------------------------------------------|
| M5206eC3       | rel_0 | 08/31/01 | None             | 28K | Project files for<br>M5206eC3<br>evaluation board   |
| M5206eLITE     | rel_0 | 08/31/01 | None             | 24K | Project files for<br>M5206eLITE<br>evaluation board |
| <u>M5307AN</u> | rel_0 | 08/31/01 | None             | 29K | Project files for<br>M5307AN<br>evaluation board    |
| <u>M5307C3</u> | rel_1 | 09/13/01 | <u>CHANGELOG</u> | 34K | Project files for<br>M5307C3 evaluation<br>board    |
| <u>M5272C3</u> | rel_0 | 08/31/01 | None             | 28K | Project files for<br>M5272C3 evaluation<br>board    |
| <u>M5407C3</u> | rel_1 | 09/13/01 | <u>CHANGELOG</u> | 32K | Project files for<br>M5407C3 evaluation<br>board    |

# [ <u>top</u> ]

# Flash Tool

A Win32 tool for programming the Flash of all the ColdFire evaluation boards can be found <u>here</u>.

[ <u>top</u> ]

## Contact Info

Please send all bug reports, bug fixes, comments, and suggestions here.

[ <u>top</u> ]